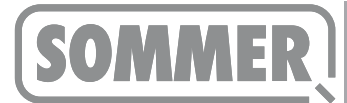

### Beschreibung

Diese Anleitung beschreibt die Vorgehensweise zum Updaten der SOMlink Software.

#### Voraussetzungen

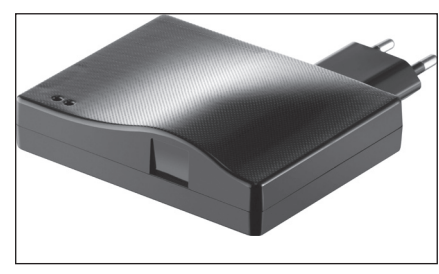

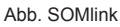

- SOMlink ab Firmware v03.05.18 (Abb. SOMlink)
- Internetverbindung
- WLAN Router
- Windows 7 / Windows 8

# Download

1. <u>http://www.sommer.eu/de/somlink-serviceinterface.html</u> im Browser aufrufen.

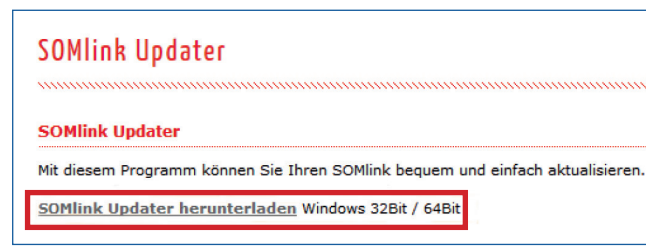

2. SOMlink Updater herunterladen.

# Installation

1. Datei "SOMlinkUpdater.exe" ausführen.

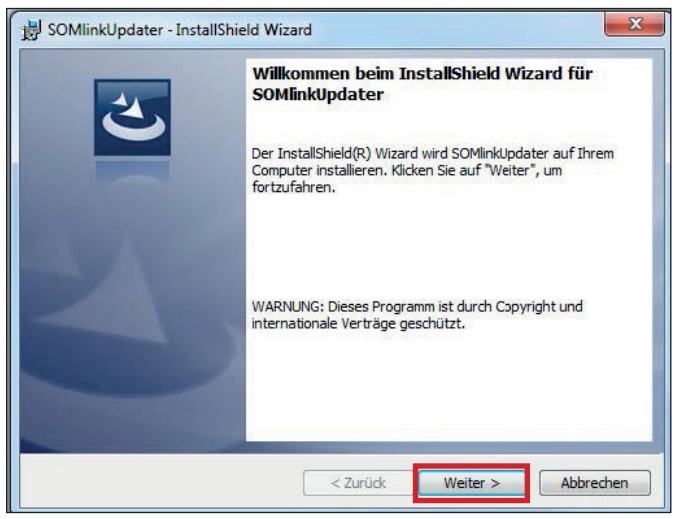

2. Dieses Willkommensfenster mit "weiter" bestätigen.

| SOMlink              | Updater - InstallShield Wizard                                                                                              |           |
|----------------------|----------------------------------------------------------------------------------------------------|-----------|
| Zielordn             | er                                                                                                    | 4         |
| Klicken S<br>"Ändern | ie auf "Weiter", um in diesen Ordner zu installieren oder klicken Sie auf<br>", um in einen anderen Ordner zu installieren. | C         |
| 0                    | SOMlinkUpdater wird installiert in:                                                                                         |           |
| 0                    | C:\Program Files (x86)\SOMMER Antriebs-und Funktechnik                                                                      | Ändern    |
|                      |                                                                                                    |           |
|                      |                                                                                                    |           |
|                      |                                                                                                    |           |
| tallShield           |                                                                                                    |           |
|                      |                                                                                                    | Abbrachan |

3. Speicherort auswählen und mit "weiter" bestätigen.

| Der Assistent is                                             | t bereit, die Installation zu beginnen.                                                                                                   |
|--------------------------------------------------------------|----------------------------------------------------------------------------------------------------|
| Klicken Sie auf "<br>wollen. Klicken S<br>Aktuelle Einstellu | Zurück", wenn Sie Ihre Installationseinstellungen überprüfen oder ändern<br>sie auf "Abbrechen", um den Assistenten zu beenden.<br>unnen: |
| Setuptyp:                                                    |                                                                                                    |
| Standard                                                     |                                                                                                    |
| Zielordner:                                                  |                                                                                                    |
| C:\Program                                                   | Files (x86)\SOMMER Antriebs-und Funktechnik GmbH\SOMlinkUpdater\                                                                          |
| Benutzerinform                                               | ationen:                                                                                                    |
| Name: adm                                                    | in                                                                                                    |
| Firma:                                                       |                                                                                                    |
|                                                              |                                                                                                    |

4. Installationsvorgang mit "weiter" beginnen.

| SOMlinkUpdater - InstallSh | ield Wizard                                                                                                    |
|----------------------------|----------------------------------------------------------------------------------------------------|
| 2                          | InstallShield Wizard abgeschlossen                                                                                                    |
|                            | Der InstallShield Wizard hat SOMlinkUpdater erfolgreich<br>installiert. Klicken Sie auf "Fertig stellen", um den Assistenten<br>zu verlassen. |
| 31                         | 🖉 Programm starten                                                                                                    |
|                            |                                                                                                    |
|                            | < Zurück Fertin stellen Abbrechen                                                                                                    |

- 5. Nach der Installation den Vorgang mit "Fertig stellen" beenden.
  - $\Rightarrow\,$  Wenn das Programm gleich gestartet werden soll, das Häckchen setzen.

#### SOMlink Updateanleitung

## Update

1. SOMlink in eine Steckdose einstecken.

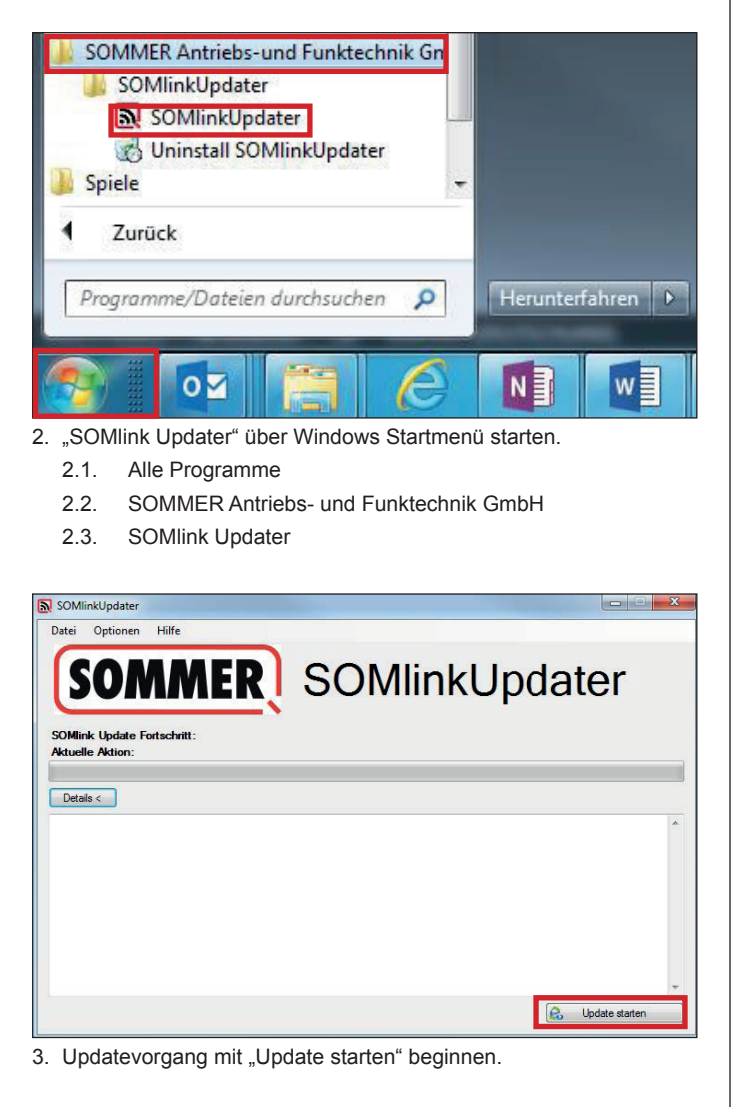

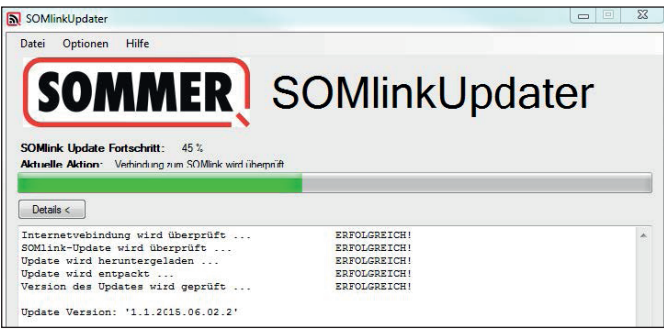

⇒ Downloadvorgang startet bei vorhandener Internetverbindung automatisch.

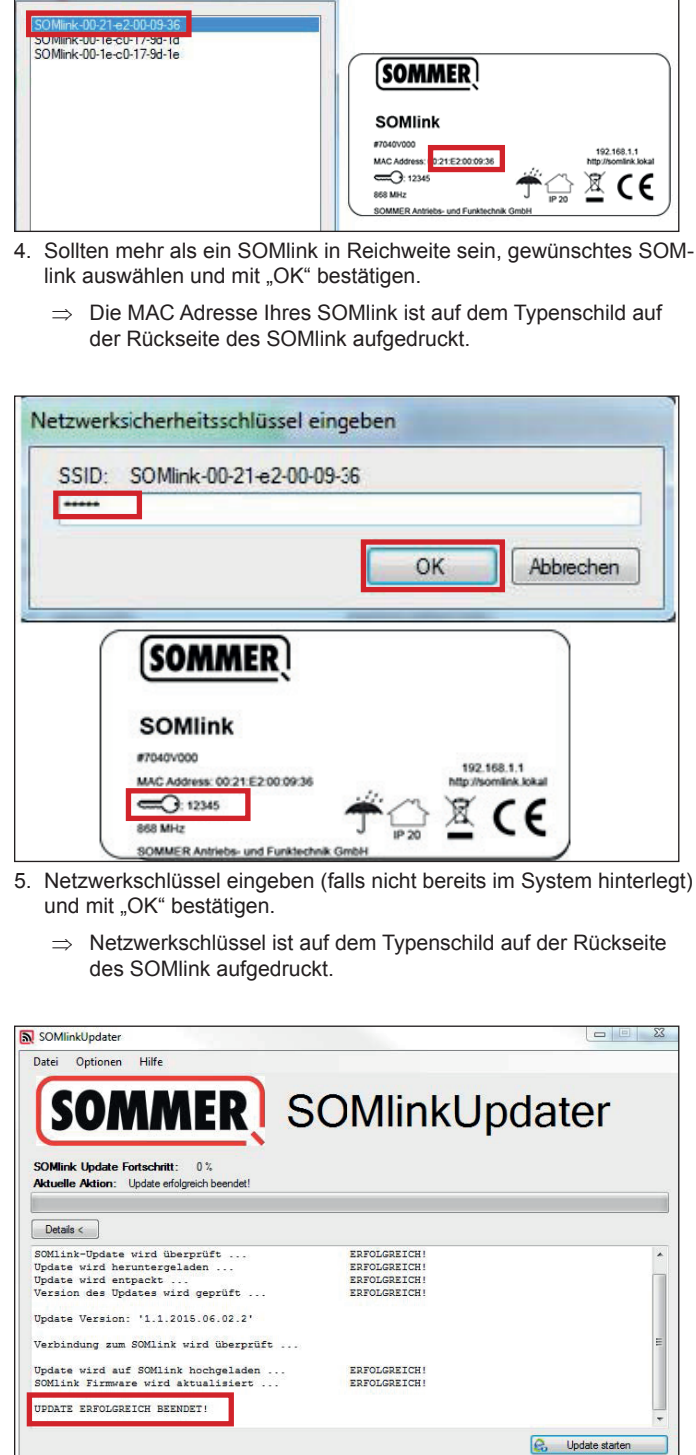

 $\Rightarrow$  Update startet automatisch.

SOMlink Zugangspunkt auswählen

- 6. Nach erfolgreichem Update, Updater schließen.
- 7. SOMlink ausstecken, nach ca. 5 Sekunden wieder einstecken.
- Vor Verwendung des SOMlinks die temporären Daten (Cache, Cookies etc.) des Browsers löschen.
  - $\Rightarrow\,$  Damit wird sichergestellt, dass die aktuellsten Daten des SOM-links dargestellt werden